# FPAT使用者中心 操作手册

FPAT官網教學篇 https://www.fpat.org.tw

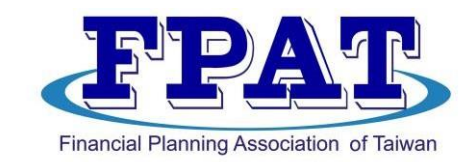

#### 社團法人臺灣理財顧問認證協會

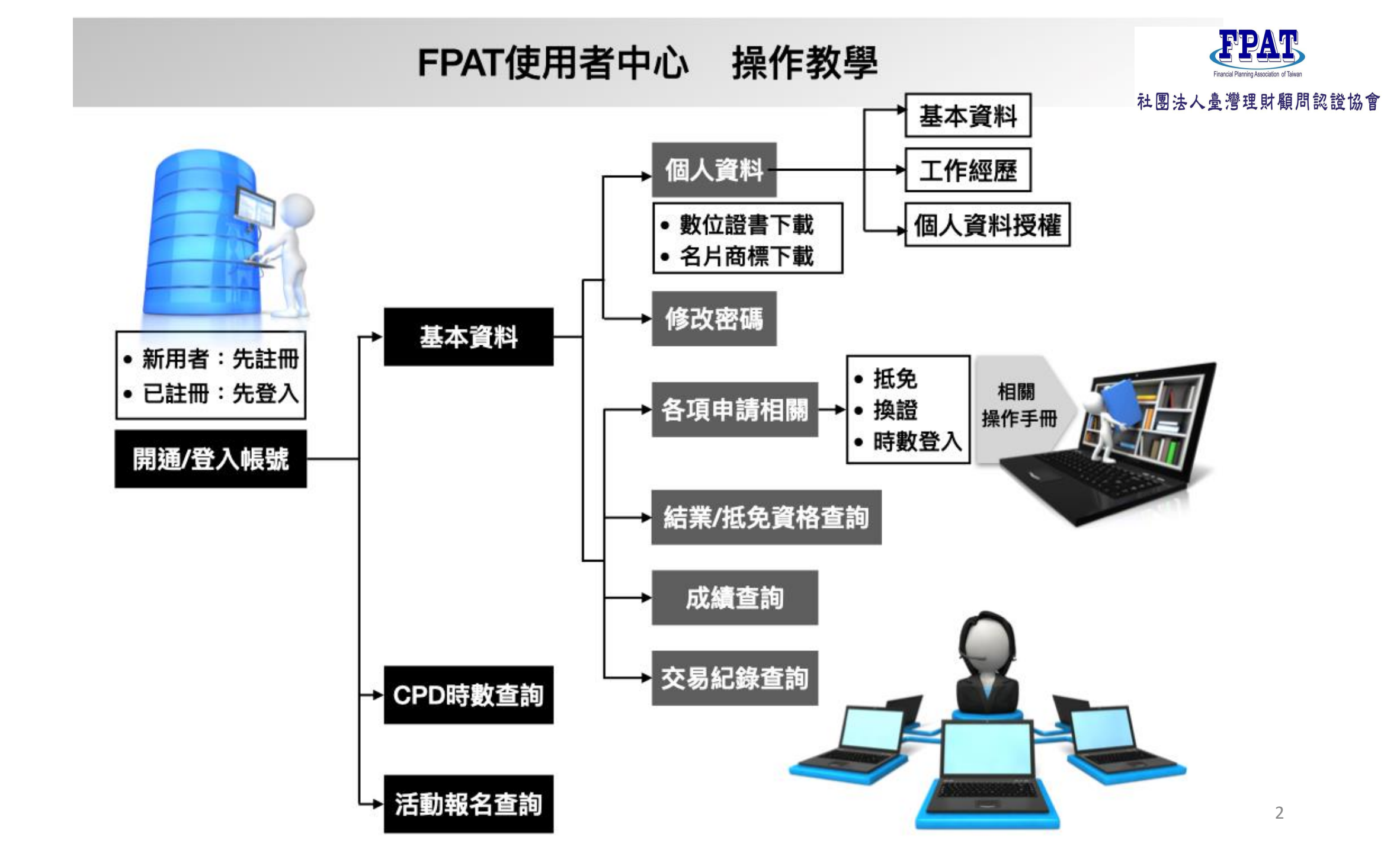

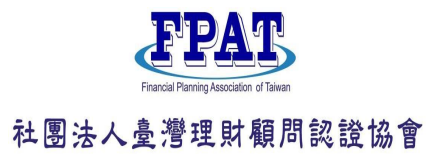

# FPAT使用者中心操作手册-目錄

### ◆ 登入帳號/開通 P.4

### 一、基本資料

- (一)個人資料-數位證書/商標下載 P.5
  - 1、基本資料 P.6
  - 2、工作經歷調整 P.6
  - 3、個人資料授權 P.7
- (二)修改密碼 P.8
- (三)各項申請相關(抵免/換證/時數登入/跨境申請)P.9
- (四)結業/抵免資格查詢 P.10
- (五)成績查詢 P.11
- (六)交易紀錄查詢 P.12
- 二、CPD時數查詢 P.13
- 三、活動報名查詢(取消/上課) P.14

## ◆登入帳號/開通

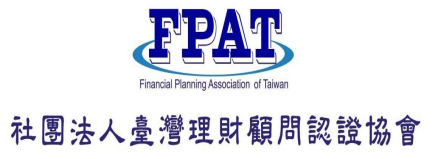

#### 首次來官網者,請先註冊

#### 首頁 > 使用者中心 > 登入

| 使         | 用者登入          | 使           |
|-----------|---------------|-------------|
| *身分證字號    |               | *身分證字號      |
|           |               | 身分證字號       |
| '行動電話     |               | 如為外籍人士請先點邊  |
| 請輸入09開頭支手 | 機號碼           | *行動電話       |
| '密碼       |               | 請輸入09開頭支手機  |
| 密碼        |               | *密碼         |
|           |               | 請輸入8-20位英/數 |
| 驗證碼       | <b>1915</b> G | *確認密碼       |
|           |               | 請再次確認登入密碼   |
|           | 登入            | *Email      |
|           | 忘記密碼          | 請輸入有效電子郵件   |
|           |               | *驗證碼        |
|           |               | 「「「「」」「「」」  |

### FPAT網址https://www.fpat.org.tw

#### 用者註冊

選居留證後輸入證號

字混合密碼

1346 G

註冊 我同意隱私保護聲明與個資使用政策

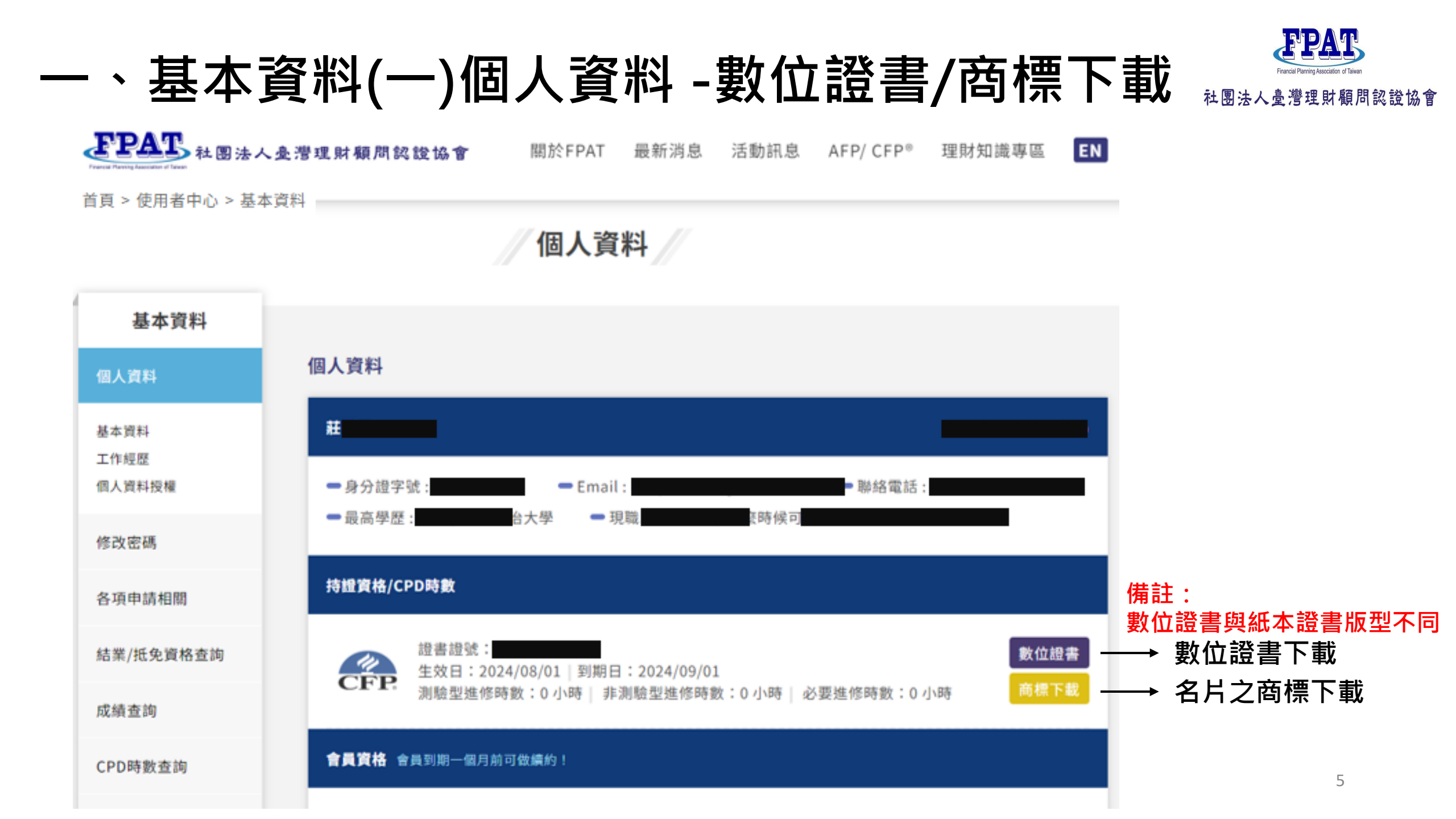

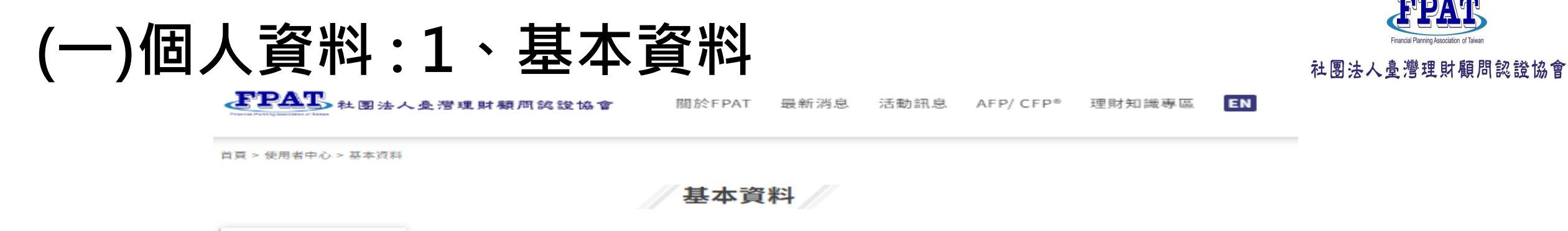

| 基本資料                   |                                                                                                    |
|------------------------|----------------------------------------------------------------------------------------------------|
| 個人資料                   | 基本資料填寫 →→ 以下資訊可自行修改。                                                                                                    |
| 基本資料<br>工作經歷<br>個人資料授權 | *中文姓名     *英文姓(護照姓)     *英文名(護照名)     *性別       ・出生年月日     ・出生年月日     ・     ・     ・                                                                       |
| 修改密碼                   | * (注)]] (月) - (097654221)                                                                                                    |
| 各項申請相關                 |                                                                                                    |
| 結業/抵免資格查詢              | *聯絡電話(日)(例:0223965698)                                                                                                    |
| 成績查詢                   | *聯絡電話(夜)(例:0223965698)                                                                                                    |
| CPD時數查詢                |                                                                                                    |
| 交易紀錄查詢                 | *Email                                                                                                    |
| 活動報名查詢                 | Email-2                                                                                                    |
|                        | <ul> <li>•戶籍地址 郵遞區號查詢</li> <li>新北市 ▼ 234 - XXXXXXXXXXXXXX</li> <li>•通訊地址(可收掛號地址) 同戶籍地址</li> <li>臺北市 ▼ 106 - 106</li> <li>注意: 請務必填寫正確地址,以利郵寄資料。</li> </ul> |

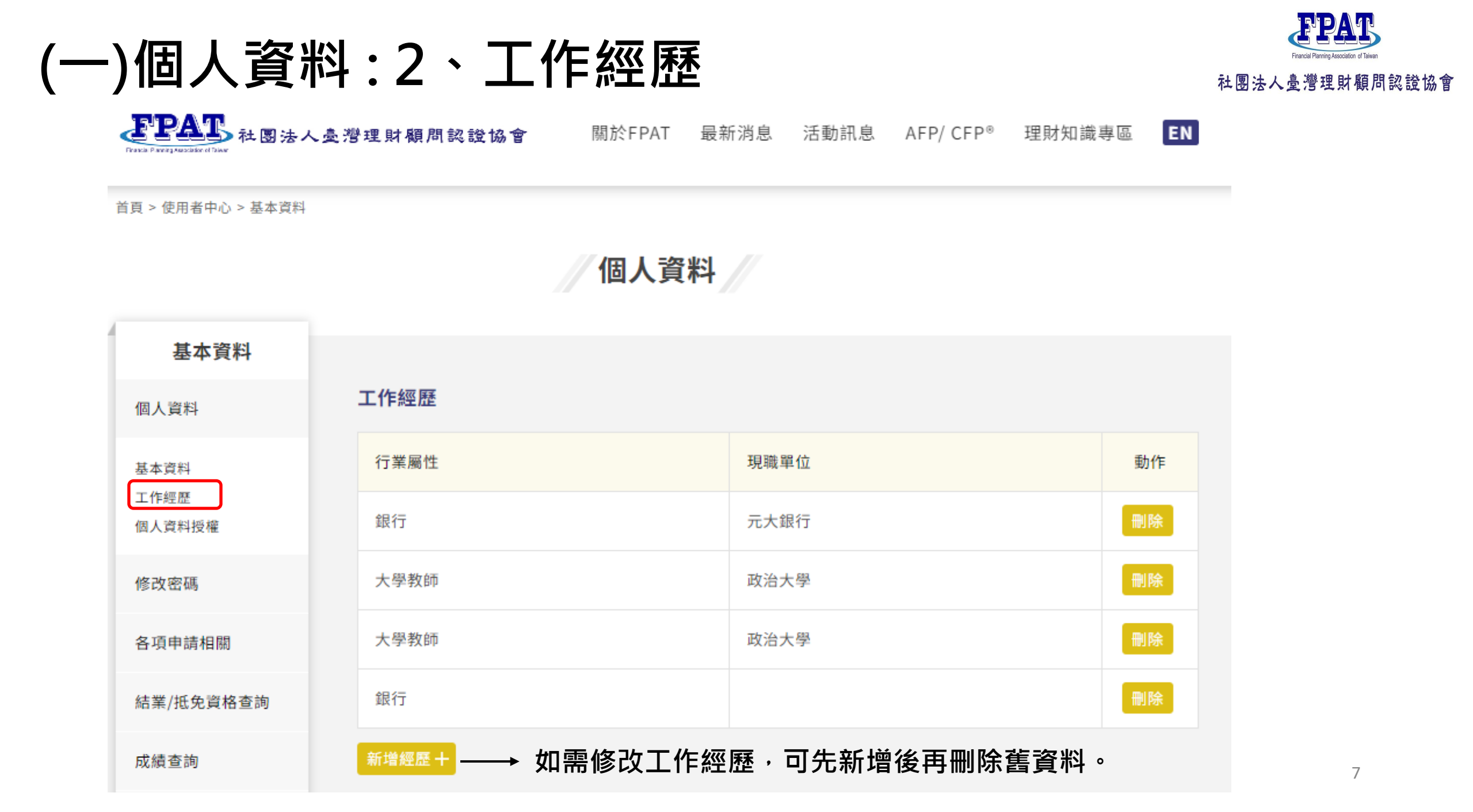

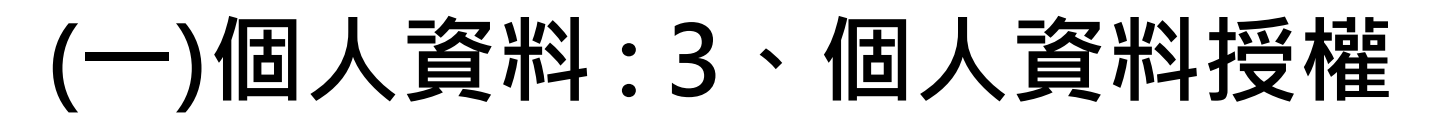

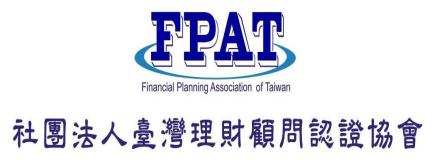

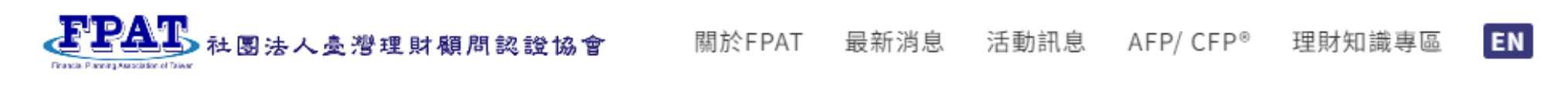

首頁 > 使用者中心 > 個人資料授權

個人資料授權

| 基本資料           |                                                     |
|----------------|-----------------------------------------------------|
| 個人資料           | 個人資料授權                                              |
| 基本資料           | 協會官綱 個人資料僅供一般民眾於官網查詢CFP <sup>®、AFP</sup>            |
| 工作經歷<br>個人資料授權 | * <sub>中文姓名</sub> ● 同意 ○ 不同意 建議至少要授權姓名 · 以利一般民眾查詢 ! |
| 修改密碼           | *電子信箱     ●同意     不同意       *行動電話     ●同意     不同意   |
| 各項申請相關         | *通訊地址 ○ 同意 ● 不同意                                    |

取消 確認

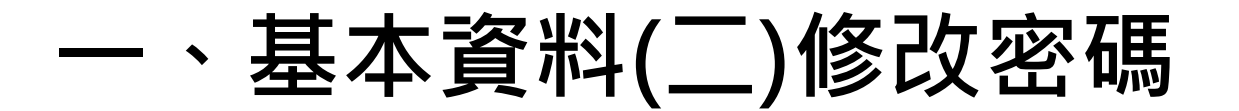

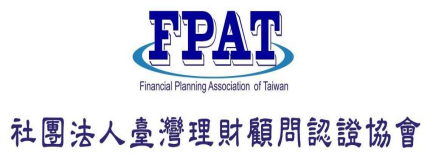

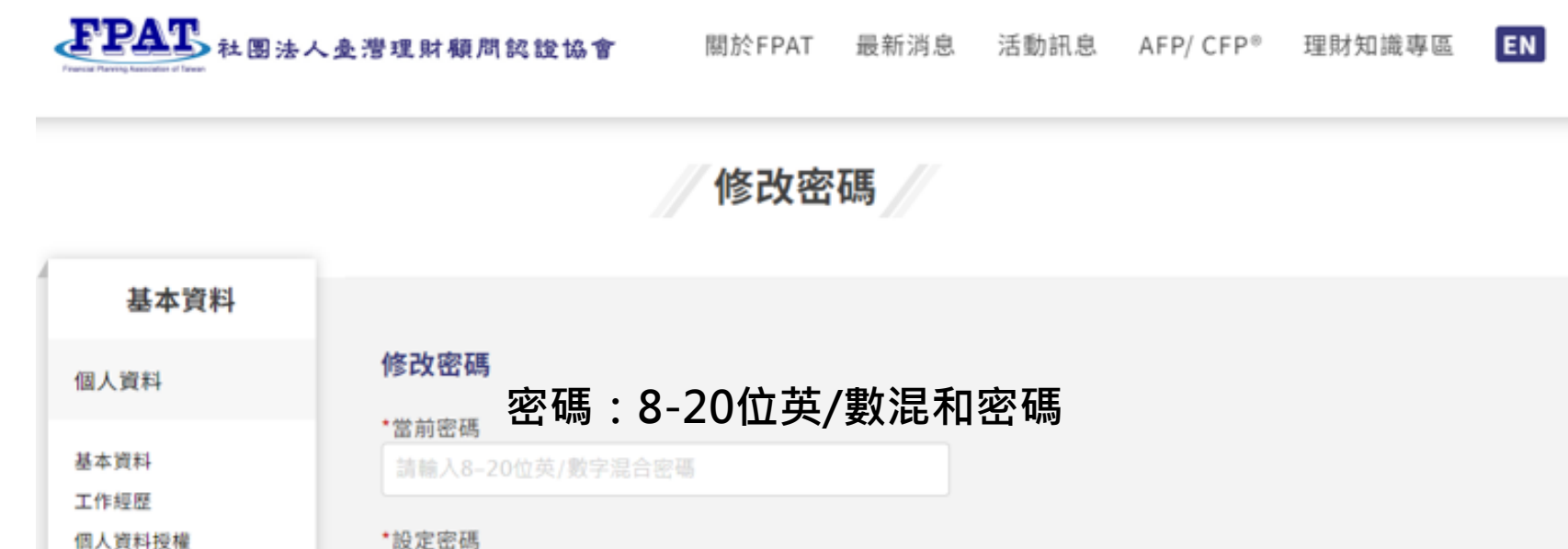

請輸入8-20位英/數字混合密碼

\*再次設定密碼

\*驗證碼

驗證碼

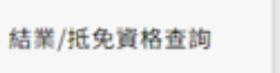

成績查詢

修改密碼

各項申請相關

CPD時數查詢

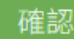

0290

G

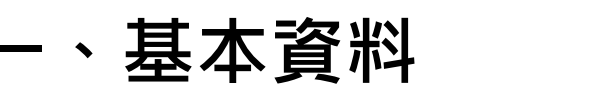

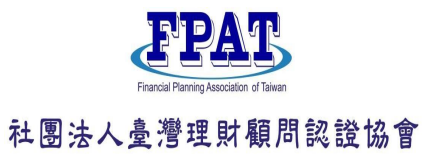

### (三)各項申請相關(抵免/換證/時數登入/跨境申請)

**こことの「「「「「」」」」 「「」」」」」 本図法人多常理財額問約設協會**開於FPAT 最新消息 活動訊息 AFP/CFP® 理財知識専區 EN

首頁 > 使用者中心 > 基本資料

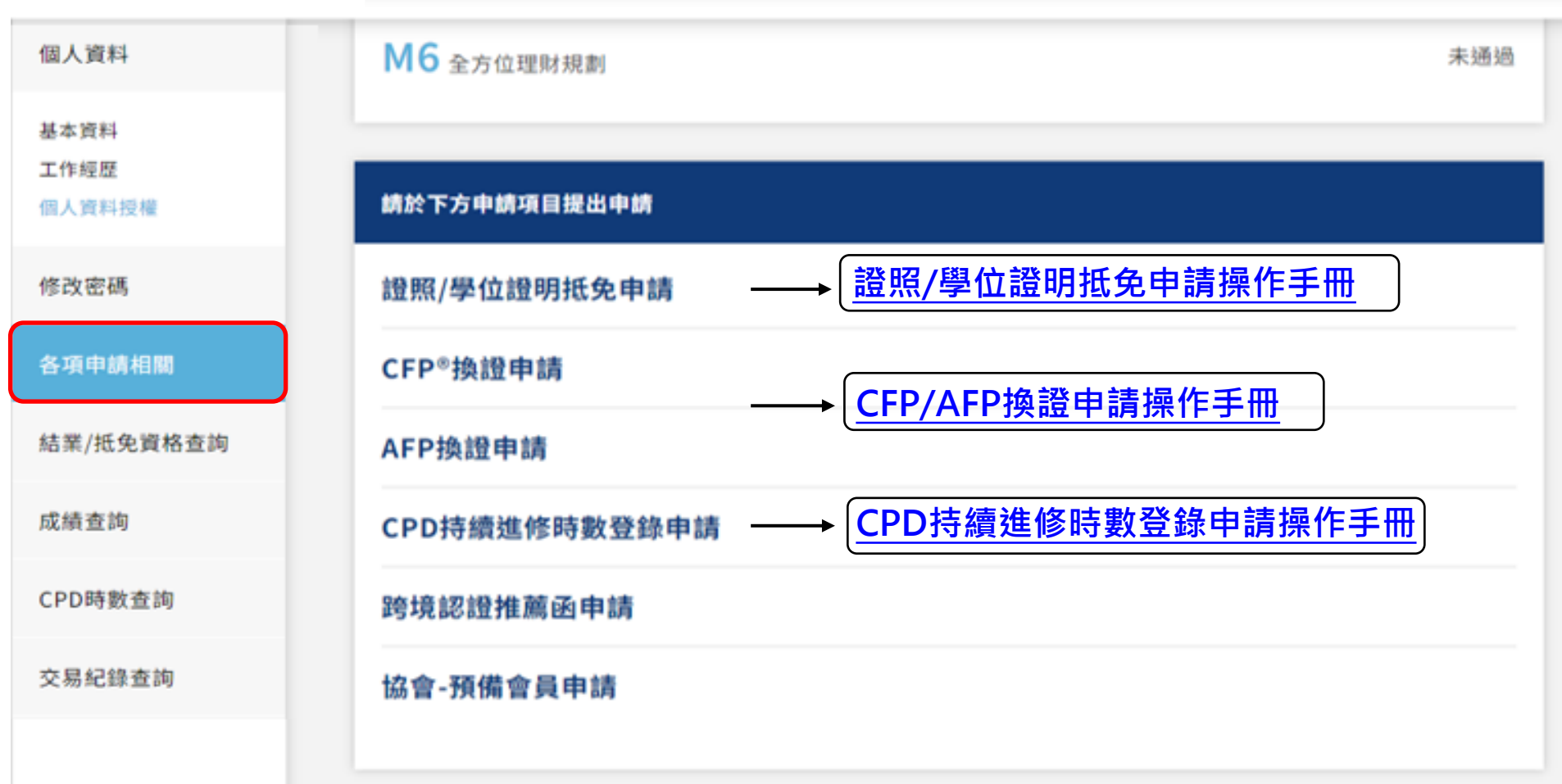

## 一、基本資料(四)結業/抵免資格查詢

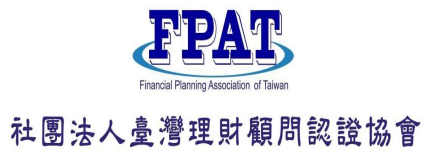

EN

**こころ** 社園法人臺灣理財顧問認證協會 關於FPAT 最新消息 活動訊息 AFP/ CFP<sup>®</sup> 理財知識専區

首頁 > 使用者中心 > 基本資料

#### 結業/抵免資格查詢

| 基本資料            | おたち                              |                  | <i>∆\</i> |  |  |  |
|-----------------|----------------------------------|------------------|-----------|--|--|--|
| 個人資料            | <sub>課程參訓</sub> ────教育訓練課程的抵免紀録。 |                  |           |  |  |  |
| 基本資料            | 科目名稱                             | 機構名稱             | 結業證號      |  |  |  |
| 工TF程症<br>個人資料授權 | M1 基礎理財規劃                        | -                |           |  |  |  |
| 修改密碼            | M2 風險管理與保險規劃                     | -                |           |  |  |  |
| 各項申請相關          | M3員工福利與退休金規劃                     | -                | -         |  |  |  |
| 結業/抵免資格查詢       | M4 投資規劃                          | -                | -         |  |  |  |
| 成績查詢            | M5 租稅與財產移轉規劃                     | -                | -         |  |  |  |
| CPD時數查詢         | M6 全方位理財規劃                       | -                | -         |  |  |  |
| 交易紀錄查詢          | <sup>抵免紀錄</sup> →→ 申請證照、學位的抵免紀錄。 |                  |           |  |  |  |
| 活動報名查詢          | 科目名稱                             | 已取得之證照/證書/學位證明名稱 | 申請結果      |  |  |  |
|                 | M1 基礎理財規劃                        |                  | 未申請/退件    |  |  |  |

11

## 一、基本資料(五)成績查詢

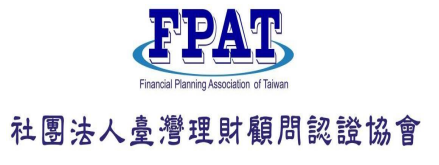

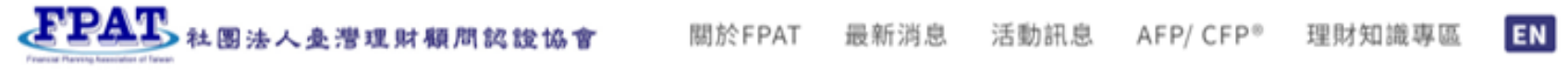

基本資料 CFP<sup>®</sup>暨AFP專業能力測驗結果查詢 個人資料 科目 測驗入場證號碼 姓名 測驗結果 測驗通過證明書 查詢 基本資料 工作經歷 CFP全方位理财規劃 通過 下載 212 個人資料授權 說明 修改密碼 1.應試科目之成績,以通過該科目測驗成績公布日起,保留五年為限。 各項申請相關 2.通過成績有效五年內,可提出AFP/CFP<sup>®</sup>證照認證申請,敬請於認證申請開放受理期間遞件申請。 結業/抵免資格查詢 3.测验應試年度: 入場證號為11碼時前1-2碼表該西元年度應試(如1909XXXXXXX, 2019年度)、 成績查詢 入場證號為16碼時第4-5碼表該西元年度應試(如212210001XXXXXXX, 2021年度)。 CPD時數查詢 交易紀錄查詢

成績查詢

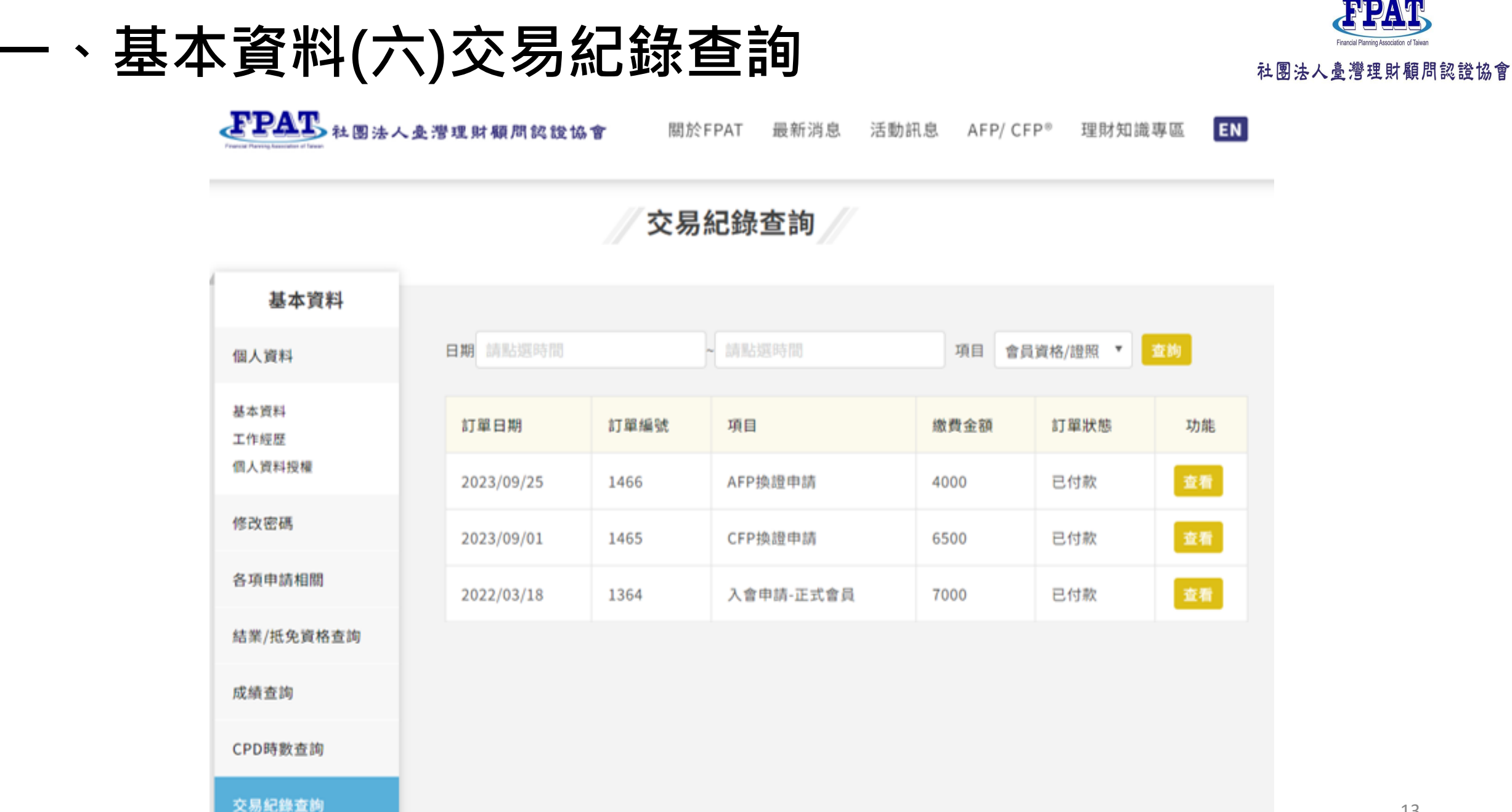

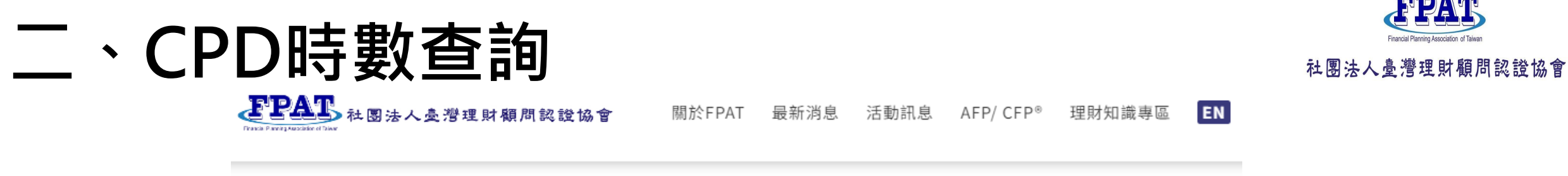

首頁 > 使用者中心 > CPD時數查詢

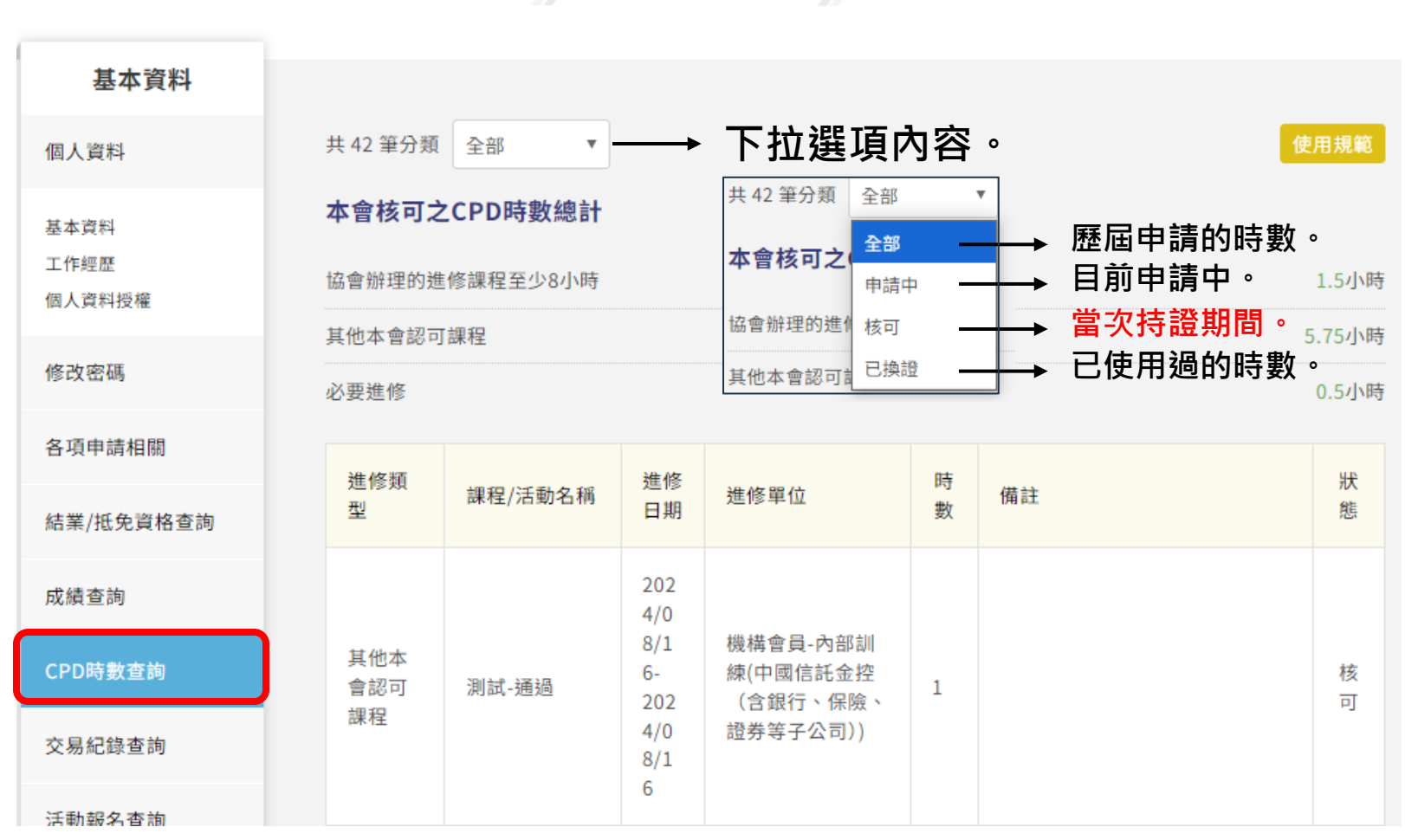

#### CPD時數查詢

Financial Planning Association of Taiwa

## 三、活動報名查詢(取消/上課)

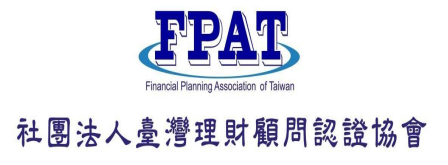

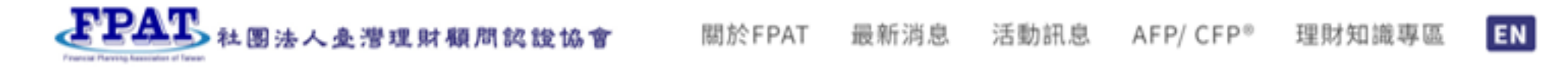

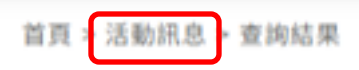

查詢結果

活動前30分鐘,即會亮燈顯示。

| 活動日期       | 活動名稱                                  | 場次   | 報名狀態  | 功能       |
|------------|---------------------------------------|------|-------|----------|
| 2023/11/21 | 2023/11/21-持續進修之經典課程                  | 唯一場次 | 已取消報名 | 取消上課回看   |
| 2023/11/17 | 2023/11/17-持續進修之經典課程                  | 唯一場次 | 正取    | 取消上課 回看  |
| 2023/11/11 | 2023/11/11-CFP如何運用稅務及信託專業來解<br>決客戶的問題 | 唯一場次 | 備取1   | 取消 上課 回看 |
| 2023/9/26  | 2023/09/26-品牌課程                       | 唯一場次 | 正取    | 取消上課回看   |

報名結束前三天,可取消報名。15

# 謝謝指教

Financial Planning Association of Taiwan

如有CFP<sup>®</sup>/AFP教育訓練課程抵免、 測驗考試、認證申請、換證申請、 持續進修時數申請或活動參與等各項疑問, 請與協會聯繫02-23965698

#### 社團法人臺灣理財顧問認證協會